## ASCENTIS JOB AID UPDATING/ADDING CREDENTIALS

- 1. Take a picture of the license or certification document you want to attach using your cell phone or digital camera. If using a digital camera, save the picture to your computer desktop. If using a cell phone, your picture will be saved to your phone. You can also scan the document with the new copy machines to your email and then save the pdf file to your desktop.
- 2. Log In to Ascentis using the Employee Self Service Log In Instructions
- 3. Go to My Self/Personal Information/Certification (or License or Education):

| Personal Information  | First Name                        | Old                            |
|-----------------------|-----------------------------------|--------------------------------|
| Personal Information  | Middle Name                       |                                |
| Emergency Contacts    | Last Name                         | Employee                       |
| Licensing Information | Nickname<br>Previous Name         |                                |
| Certifications        | Gender                            | Female                         |
| Career Ladders        | Marital Status                    | Single                         |
| Evaluations           | Country<br>Street (Line 1)        | USA<br>PO Box 555              |
| Education             | Street (Line 2)                   |                                |
| Important Reminder    | City                              | Lakeside                       |
| Family Members        | State/Province<br>Zip/Postal Code | AZ<br>85929                    |
| Benefits              | Home Phone                        | (999) 999-9999                 |
| My Attachments        | Work Phone                        |                                |
| Company Links         | Work Email Address                | sburnside@summithealthcare.net |

4. Follow Instructions on the Screen to Add or Change your Credential

| HONE      | A<br>WY SELF   | MY TEAN |                                                                                                    |                              |                     |                      |  |
|-----------|----------------|---------|----------------------------------------------------------------------------------------------------|------------------------------|---------------------|----------------------|--|
| Paragrai  | Information    |         |                                                                                                    | 20                           |                     |                      |  |
| Person    | ad information |         | In order to complete the update process:<br>1. Update your license information by selecting the New or "change" link and entering |                              |                     |                      |  |
| Entry     | eroy Compete   |         |                                                                                                    |                              |                     |                      |  |
| Lawra     | ng bilamulaan. |         | updated information.                                                                                                    |                              |                     |                      |  |
| CertBo    | ations         |         | 2. Attach a copy of the                                                                                                    | license in the my "My Attack | ments" section, (Yo | u may take a picture |  |
| Caross    | COMPS.         |         | of your license with you                                                                                                    | r cell phone or use a scann  | er to submit)       |                      |  |
| Exclud    | borne          |         | <ol> <li>Neur velldetles is se</li> </ol>                                                                                         | 4                            |                     |                      |  |
| Emeral    | Education      |         | 3. Your validation is not complete until your attachment is submitted and HK approves your                                        |                              |                     |                      |  |
| importe   | tot Reminder   |         | entries.                                                                                                    |                              |                     |                      |  |
| Turniy Ne | errisers       |         | Adm                                                                                                    | Likense Type                 | icens #             | Copilical Date       |  |
| Renetics  |                |         | view (Change) Rolem Sk                                                                                                    |                              |                     | 49-31-3945           |  |
| Ny ATAO   | inens          |         | How                                                                                                    |                              |                     |                      |  |
| Consent   | Links          |         |                                                                                                    |                              |                     |                      |  |

5. To add an attachment, go to My Attachments and click on the red "Add New" Button.

| • Personal Information            | 10.0 magazetti antoni territori |             |      |     |               |             |
|-----------------------------------|---------------------------------|-------------|------|-----|---------------|-------------|
| Family Members                    | Show All Allachmacks V          | File Marris | Tips | Taw | Followup Date | Description |
| <ul> <li>Densities</li> </ul>     |                                 |             | 1    |     |               |             |
| My Attachments                    |                                 |             |      |     |               |             |
| Allathroesits                     |                                 |             |      |     |               |             |
| <ul> <li>Company Links</li> </ul> |                                 |             |      |     |               |             |
|                                   |                                 |             |      |     |               |             |
|                                   |                                 |             |      |     |               |             |
|                                   |                                 |             |      |     |               |             |
|                                   |                                 |             |      |     |               |             |

- 6. Enter the type of attachment (license, certification, education) and other requested information.
- 7. Click on Blue Browse button and locate your picture or document from step 1.

|                      | •••                                  |
|----------------------|--------------------------------------|
| HOME MY SELF MY      | TEAM MY COMPANY                      |
| Personal Information | Date: 11/08/2016                     |
| Family Members       | Followup Date:                       |
| Benefits             | Type: Employee Info - Certifications |
| My Attachments       | File Trans                           |
| Attachments          | Save Changes Cancel                  |
| Company Links        |                                      |

8. Once data is entered and file is attached, click the "Save Changes" button. This will send your document to HR for approval and it will then be added to your attachment list permanently.